## Confirmation eform: Acceptance of Funding

## Notes

If a graduate department offers an international student funding, the department must confirm that the student accepted the funding.

## Steps to take in Atlas:

1.) Click, "Student Confirmation: Graduate Department."

| Admission |                                              |   |                                                  |   |                                                     |
|-----------|----------------------------------------------|---|--------------------------------------------------|---|-----------------------------------------------------|
| Lists     |                                              |   |                                                  |   |                                                     |
| I         | My Department's<br>Student Applicants        |   |                                                  |   |                                                     |
| Tasks     |                                              |   |                                                  |   |                                                     |
| Þ         | Admissions Financial E-<br>Form Submission   | ₽ | Graduate A11 Hold<br>Extension Request           | Þ | View Response to<br>Request for Evaluation          |
| ₽         | Student Confirmation:<br>Graduate Department | ₽ | Admissions Mass Upload<br>- Student Confirmation | ₽ | Regional Campus A11<br>Hold Extension Request       |
|           | External Org ID Request                      | ₽ | Graduate Department<br>Request for Evaluation    | ₽ | Graduate Admission<br>Packet Shipping<br>Preference |

- 2.) Enter the UID and select, "Confirm acceptance of offer of funding" from the dropdown menu. If applicable, enter comments/clarifications in the comment box.
- 3.) Answer the questions that appear.
- 4.) Click, "Submit."

| Student Confirmation | : Graduate | Department |
|----------------------|------------|------------|
|----------------------|------------|------------|

(\*) Information Required

| Graduate Departments: Please use this form | n to indicate the student's intent to enroll in |
|--------------------------------------------|-------------------------------------------------|
| your program at Indiana University.        |                                                 |

University ID\*

Please select an action (each must be submitted separately):\*

Confirm acceptance of offer of funding

Comments/Clarification:

| Have you offered this student an IU | scholarship or other IU funding?* |
|-------------------------------------|-----------------------------------|
|-------------------------------------|-----------------------------------|

Yes
No

Is your funding offer still valid?\*

Yes O No

Has the student accepted your funding offer?\*

Yes O No

Thank you for confirming the applicant's acceptance of funding.

Comments/Clarification:

|        |  | // |
|--------|--|----|
| Submit |  |    |